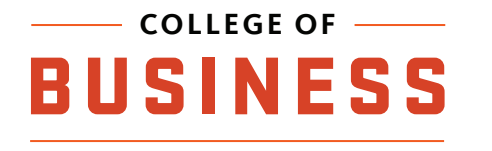

## **USING KUMO**

How to utilize Kumo to link your ONID account to multiple storage services.

#### 1) Open a web browser and navigate to 'kumo.oregonstate.edu'

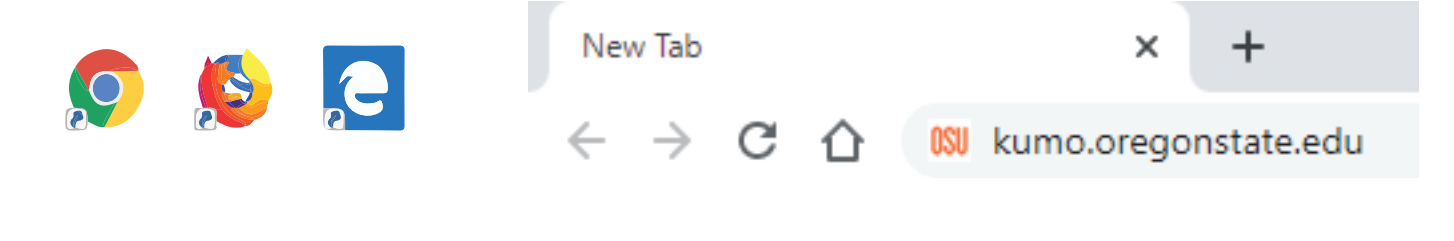

### 2) Click the 'Log In' button

## Kumo

Cloud Storage Integration

Link your preferred storage and have on-the-go access to your files from campus computers and apps.

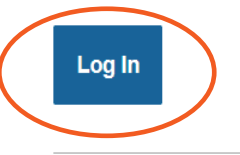

#### Forget flash drives

Kumo is easy to setup and simple to use. Just authorize your storage accounts, and they'll show up just like a hard drive within any virtual app or on any lab computer station.

Easily work with your files in...

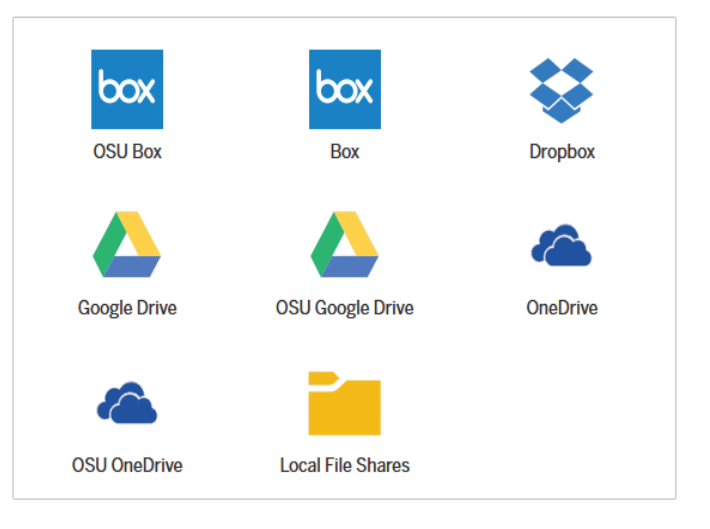

## 3) Log in using your ONID credentials

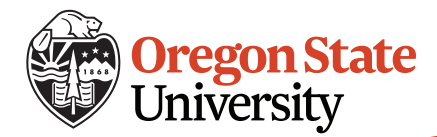

#### 4) Click the upside-down triangle next to the service you want to add

| Kumo                                                                                         |                    | Set Preferences Read the FAQ | Log Out |
|----------------------------------------------------------------------------------------------|--------------------|------------------------------|---------|
| Choose your favorite storage options for use<br>with virtual applications and lab computers. | box Box            |                              | $\sim$  |
|                                                                                              | box OSU Box        |                              | - ~     |
|                                                                                              | File Shares        |                              | $\sim$  |
|                                                                                              | Stopbox            |                              | $\sim$  |
|                                                                                              | Google Drive       |                              | $\sim$  |
|                                                                                              | OSU Google Drive 🛩 |                              | $\sim$  |
|                                                                                              | CneDrive           |                              | $\sim$  |
|                                                                                              | CSU OneDrive       |                              | $\sim$  |

#### 5) Click 'Authorize' and sign in to the service with your ONID credentials

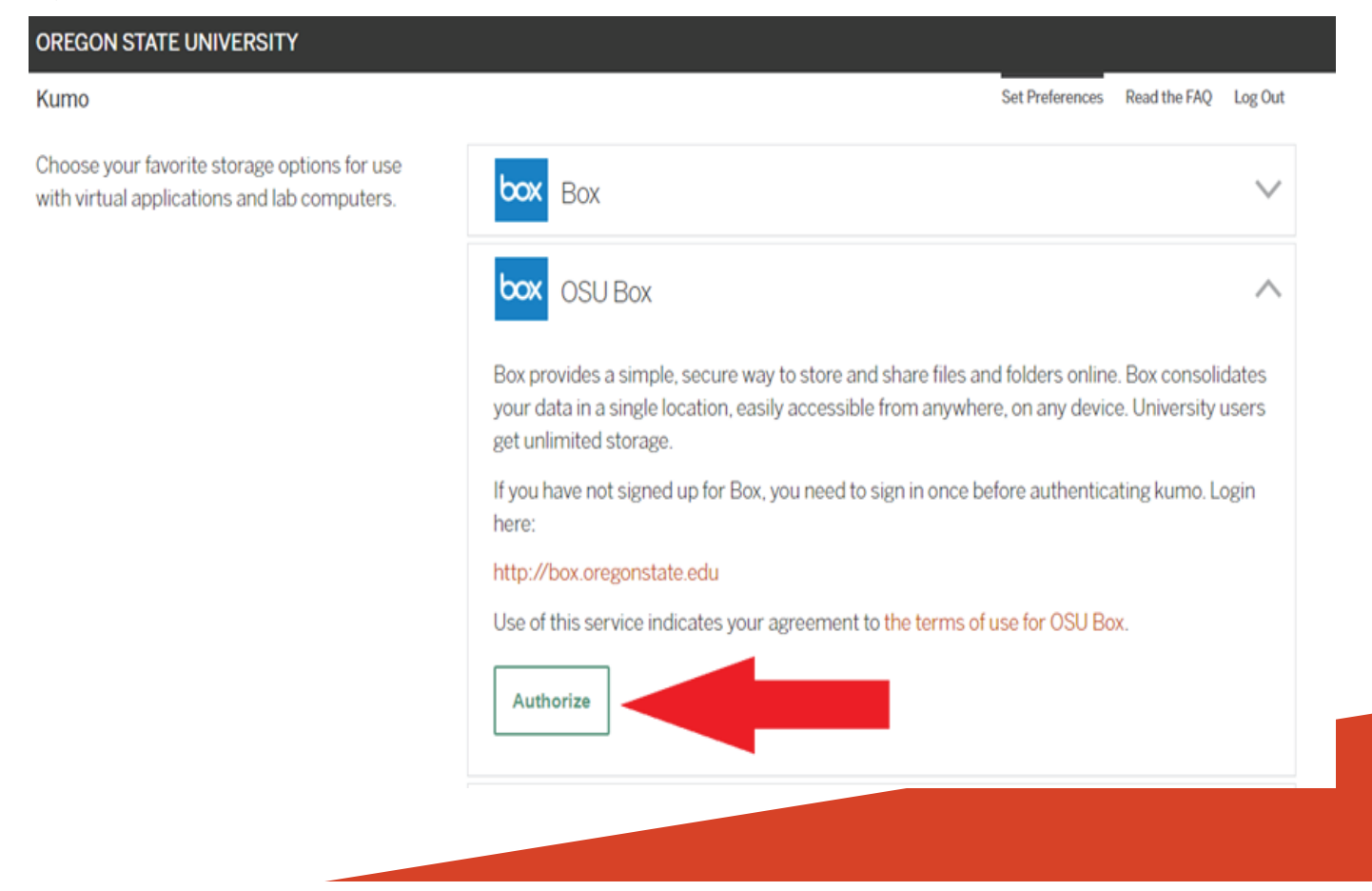

# 6) After signing in and granting access, a green checkmark should appear letting you know that the service is added to Kumo

#### **OREGON STATE UNIVERSITY**

#### Kumo

Choose your favorite storage options for use with virtual applications and lab computers.

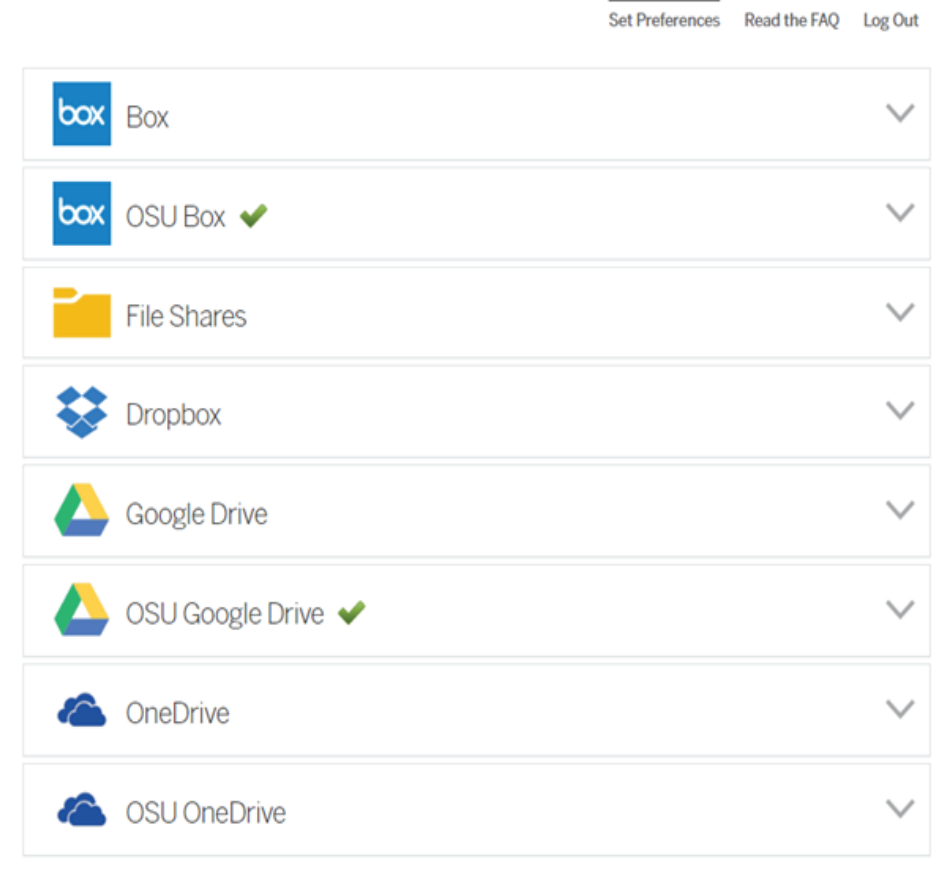

Suggest a Kumo service